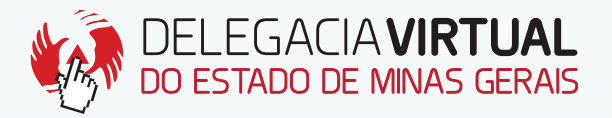

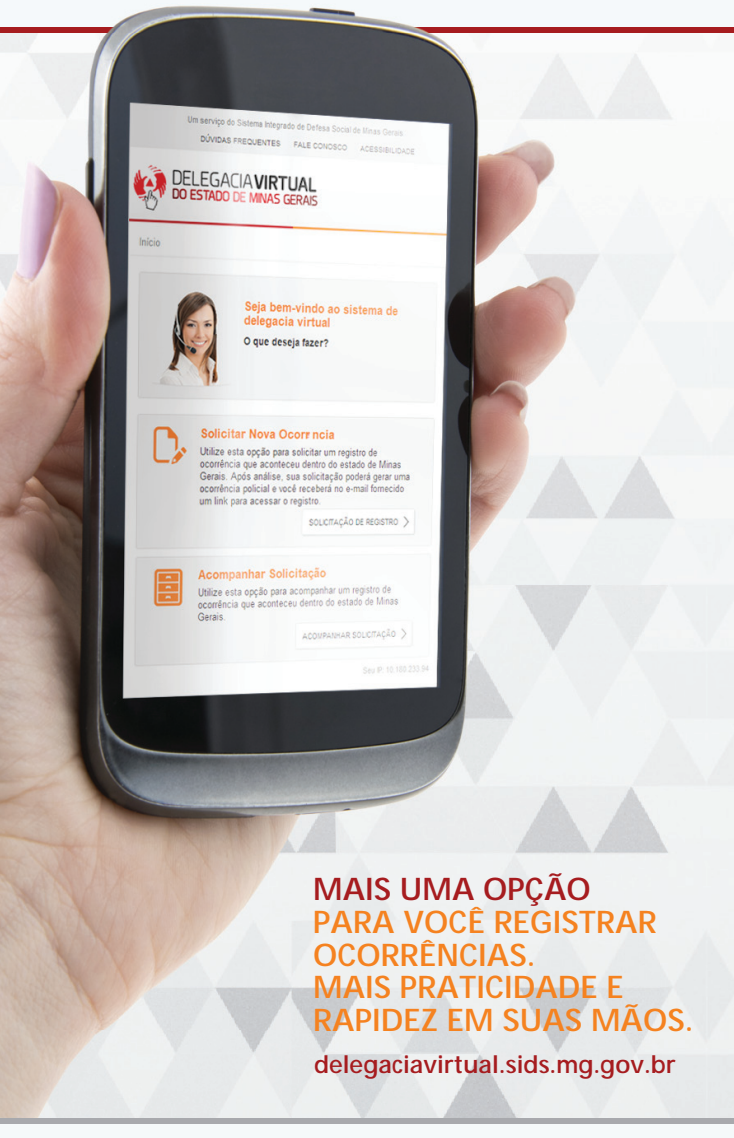

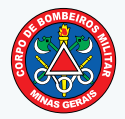

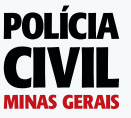

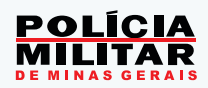

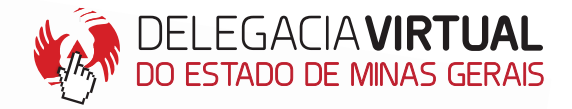

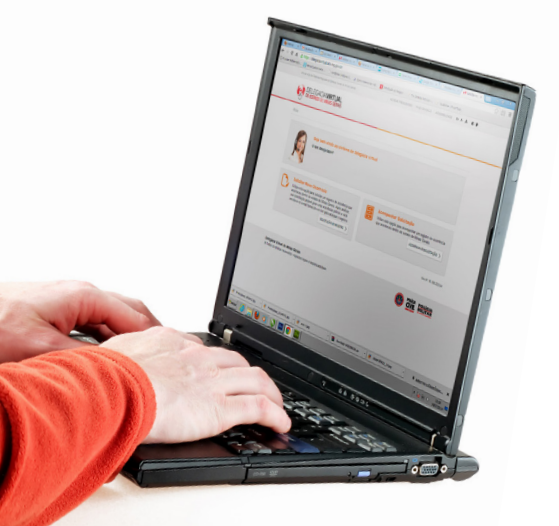

## O QUE É?

A Delegacia Virtual é um serviço que permite ao cidadão solicitar o registro de ocorrência pela internet.

## **ONDE ACESSAR?**

O cidadão pode acessar, pela internet, o endereço **delegaciavirtual.sids.mg.gov.br**,

através do computador, smartphones ou tablets.

## QUEM PODE SOLICITAR?

Brasileiros ou estrangeiros, maiores de 18 anos que tenham CPF. A solicitação pode ser requerida pelo próprio solicitante ou seu representante legal (no caso de pessoa jurídica).

### O QUE PODE SER SOLICITADO?

Registro de ocorrências de **Acidente de Trânsito sem Vítima** e **Perda de Documentos e Objetos Pessoais**, de fato ocorrido no estado de Minas Gerais, no prazo de até 30 dias. Em breve, também estarão disponíveis as naturezas de pessoa desaparecida/localizada e danos simples.

### É OBRIGATÓRIO O REGISTRO PELA DELEGACIA VIRTUAL?

Não. A Delegacia Virtual é uma alternativa para facilitar e agilizar a solicitação de registro. Se preferir, o cidadão tem o direito de solicitar a prestação de atendimento em unidades policiais ou o comparecimento de viaturas até o local do fato, quando necessário.

# Passo-a-passo para solicitação de registro de ocorrência na Delegacia Virtual

| 1º Clique no botão                                                                                                    | ITAÇÃO DE REGISTRO >                                                                                                    |
|----------------------------------------------------------------------------------------------------|----------------------------------------------------------------------------------------------------|
|                                                                                                    |                                                                                                    |
| Seja bern-vindo ao sistema de dee<br>O que densis kora?                                                                                                    | gacia virtual                                                                                                    |
| Where we could be a set of the set of the | en el controleta espés para acompaña un engaño de controleta en el controleta en el cont |
| Delegacia Virinal de Minas Garaís<br>O Totolo os direitos resenados - Aspectos legale e responsabilidade                                                                                                    | CUL ROLLEAR                                                                                                    |

2º Leia as condições legais de uso da Delegacia Virtual. Clique em Estou ciente. Continuar.

| Alerta!<br>Fique atento a | s condições legais de utilização dos serviços da Delegacia Vritual do Estado de Minas Genais:                                                                                                    |                                                                                                   |
|---------------------------|----------------------------------------------------------------------------------------------------|---------------------------------------------------------------------------------------------------|
|                           | Prezado(a) cidadão(â),<br>Omite em documento público ou particular, declanação que deria constair, ou rele insertir ou facera<br>ver encorta, [] do como prestan o cart. 29% da las 2044. CPB Ficando superto a sator a naclasalo,<br>documento é público, e neclasão de 1 a 3 anos, e muita, se o documento é particular:<br>< voccam | teclaração falsa ou diversa que devia<br>de 1 a 5 anos, e multa, se o<br>ESTOU CENTE, CONTREIAR > |
|                           |                                                                                                    | Seu P: 10.180.233.94                                                                              |

3º Escolha a natureza da ocorrência: Acidente de Trânsito sem Vítima ou Perda de Documentos e Objetos.

| 2  | Acidente de trânsito sem vítima                                                                                                    |
|----|----------------------------------------------------------------------------------------------------|
|    | Utilize esta opção para solicitar registro de ocorrência que corresponda a acidente de trânsito simples,<br>sem vítimas e não relacionado a ilícito penal. |
|    | continuar >                                                                                                    |
| щ, | Perda de documentos e objetos<br>Utilize esta opcão para solicitar registro de ocorrência que corresponda a perda de objetos ou                            |

# Para solicitação de ocorrência de acidente de trânsito sem vítima, siga as instruções abaixo.

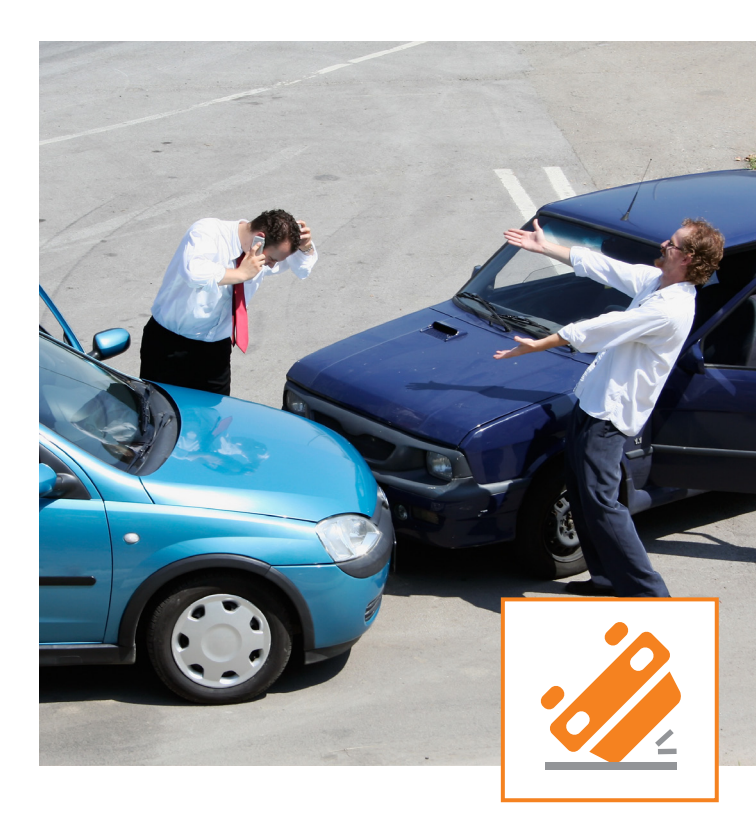

1° Informe os dados do solicitante, seja pessoa física ou pessoa jurídica e clique em **Continuar**.

2º Informe os dados do acidente: data do acidente, hora do acidente, placa do veículo, onde aconteceu o acidente (endereço), relação do solicitante com o veículo e clique em Continuar.

**3°** Responda as cinco perguntas referentes à ocorrência e clique em **Continuar**.

4º Informe os dados do acidente: tipo do acidente, motivo aparente do acidente e número de ocupantes do veículo principal. Clique em Continuar.

5º Informe os dados do veículo principal e do condutor. Marque os danos causados no veículo. Insira até cinco imagens do veículo (de no máximo 1 Mega), caso queira. Clique em Continuar.

6º Caso tenha outros veículos envolvidos, clique em
+ Novo Veículo. Pode ser incluído até quatro veículos envolvidos, além do principal.

**6.1** Informe os dados do veículo envolvido. Responda as perguntas sobre o condutor e o proprietário do veículo. Marque os danos causados no veículo. Insira até cinco imagens do veículo (de no máximo 1 Mega), caso queira.

OBS: Na pergunta "Sabe informações a respeito do condutor do veículo envolvido?" Responda sim, se tiver TODOS os dados do condutor. Caso não tenha TODOS os dados, responda NÃO e informe os dados que possui no final do resgistro, na opção "Acrescentar mais informações".

6.2 Clique em Salvar e depois em Continuar.

OBS: "Informe se a ocorrência que você está cadastrando é uma da(s) ocorrência(s) abaixo:" Caso este fato já tenha sido cadastrado em outra ocorrência, aparecerá a opção de associá-la. Marque a respectiva ocorrência e clique em Continuar.

7º Caso exista alguma testemunha, clique em + Nova Testemunha.

7.1 Informe os dados da testemunha e clique em Continuar.

8º Monte a dinâmica do acidente e marque se houve ou não acordo entre os envolvidos. Clique em **Continuar**.

**9°** Confirmação dos dados. nesta página é possível alterar as informações prestadas. No final, confirme a veracidade das informações prestadas e clique em **Salvar**.

10° Confirmação: caso queira acrescentar mais alguma informação, marque Sim ou Não e clique em Continuar.

**11°** Final. Se a sua solicitação foi gerada com sucesso, irá aparecer a seguinte mensagem:

Solicitação de registro de ocorrência de Acidente de trânsito sem vítima realizada com sucesso. Número da solicitação gerada: ASV2014000000XX-1. Atenção! Após a análise, você receberá no e-mail fornecido um link para acessar sua ocorrência policial.

OBS: Guarde o número ASV, para que você possa acompanhar a solicitação.

# Para solicitação de registro de perda de documentos e objetos, siga as instruções abaixo.

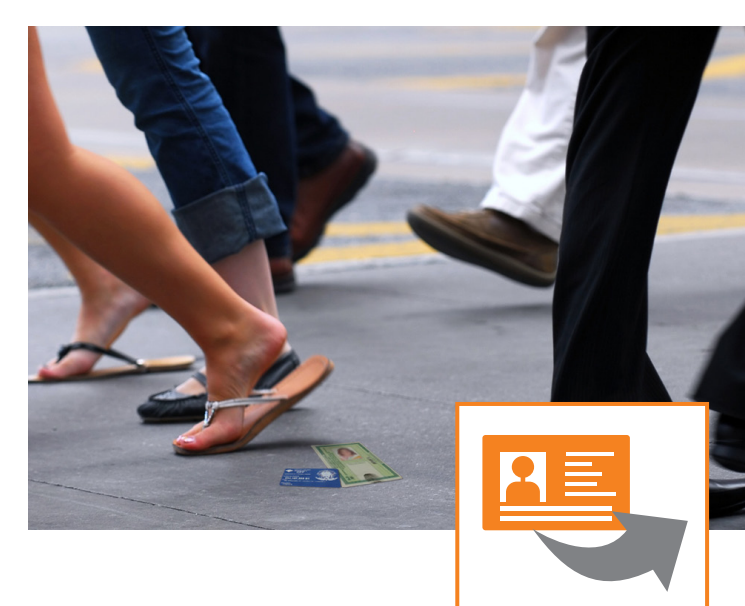

1º Informe os dados do solicitante, seja pessoa física ou pessoa jurídica e clique em Continuar.

2° Marque o que você perdeu: documentos pessoais ou objetos pessoais, ou marque os dois e clique em **Continuar**.

3° Responda as seis perguntas referentes à solicitação. Clique em Continuar.

4º Informe seus dados pessoais, endereço residencial e demais contatos e clique em Continuar.

5° Informe a data, a hora e o endereço provável da perda e clique em **Continuar** 

6° Clique em + Novo Documento ou + Novo cheque/ Cartão ou + Novo Objeto.

7º Informe os dados do documento ou objeto perdido e clique em Salvar.

8º Confirmação dos dados: nesta página, é possível alterar as informações prestadas. No final, confirme a veracidade das informações prestadas e clique em Salvar. 9º Confirmação: Caso queira acrescentar mais alguma informação, marque **Sim** ou **Não** e clique em **Continuar**.

10° Final. Se asua solicitação foi gerada com sucesso, irá aparecer a seguinte mensagem:

Solicitação de registro de ocorrência de Perda de documentos e objetos realizada com sucesso. Número da solicitação gerada: PDO201400000XX-1.

Atenção! Após a análise, você receberá no e-mail fornecido um link para acessar sua ocorrência policial. Caso não receba nosso e-mail, verifique em sua caixa de SPAM, pode ser que nosso endereço noreply@ sids.mg.gov.br tenha sido classificado como tal. Recomendamos que libere nosso endereço em sua caixa de correio para o correto recebimento.

# Dúvidas Frequentes

Em Dúvidas Frequentes, encontra-se uma relação de possíveis dúvidas do cidadão referente à Delegacia Virtual. Ao clicar em cada pergunta, você poderá visualizar sua respectiva resposta.

#### FAQ Veja algumas dúvidas mais frequentes em relação a Delegacia Virtual.

# Fale Conosco

A Delegacia Virtual possui um espaço exclusivo para que você envie suas dúvidas sobre o preenchimento das solicitações de ocorrência. Antes de registrar uma pergunta, verifique se sua dúvida não está esclarecida em Dúvidas Frequentes (FAQ).

| Fale Conosco                                                          |                           |              |                          |         |  |  |
|-----------------------------------------------------------------------|---------------------------|--------------|--------------------------|---------|--|--|
|                                                                       |                           |              |                          |         |  |  |
|                                                                       | FALE CONOSCO              |              |                          |         |  |  |
| Temos<br>Informações<br>Importantes<br>para vocêl                     | Nome*                     |              |                          |         |  |  |
| Prevanio(a) cidadão(ã)                                                | E-mail*                   |              |                          |         |  |  |
| Este espaço é exclusivo para que<br>você pos envie suas dividas sobre |                           |              |                          |         |  |  |
| o preenchimento das solicitações                                      | Telafone                  |              | Melhor horário para cont | ato     |  |  |
| Antes de registrar uma pergunta,                                      | (DDD)                     |              |                          |         |  |  |
| verifique se sua dúvida não está<br>esclarecida em nosso FAQ, clique  | Tipo ocorrência           |              | Motivo contato*          |         |  |  |
| aqui para acessar e pesquisar no<br>FAQ.                              | - selecione -             | -            | - selecione -            |         |  |  |
|                                                                       | N* solicitação ocorrência | na Delegacia | Virtual                  | N" REDS |  |  |
| Para outros tipos de informações<br>ou denúncias, lígue para:         |                           |              |                          |         |  |  |
| 181 (Disque denúncia)<br>197 (Polícia CMI)                            | Mensagem*                 |              |                          |         |  |  |
| 190 (Polícia Miltar)                                                  |                           |              |                          |         |  |  |
| Contatos da Dalactaria Vittual                                        |                           |              |                          |         |  |  |
| E-mail:<br>Management delegacients all'fiside mo pour br              |                           |              |                          |         |  |  |
|                                                                       |                           |              |                          |         |  |  |

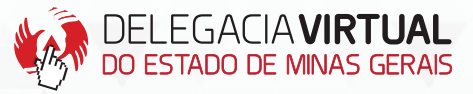

## delegaciavirtual.sids.mg.gov.br

O serviço de registro de ocorrências nas unidades policiais mantém-se inalterado. Portanto, a Delegacia Virtual é mais uma opção de registro para o cidadão.

Para outras informações ou denúncias, ligue:

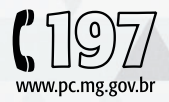

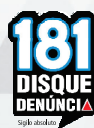

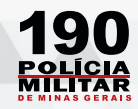

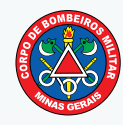

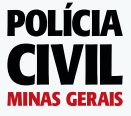

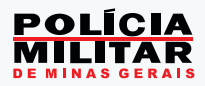